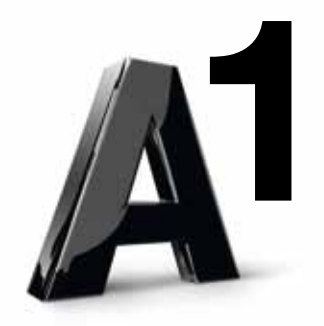

### Alles auf www.mobilemail.vodafone.at

# BlackBerry® Internet Service Einrichtung

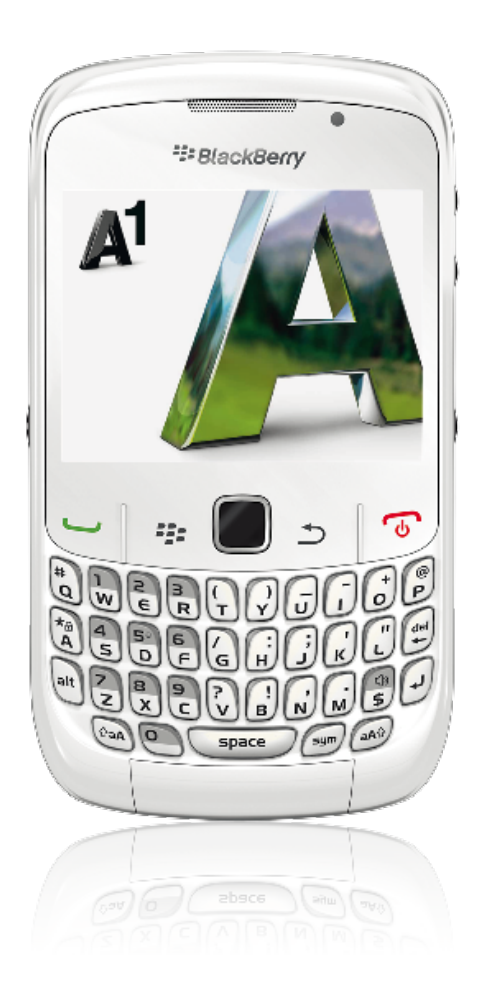

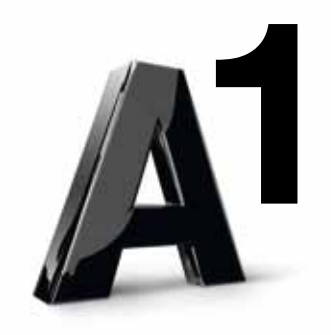

### Inhalt

| www.mobileemail.vodafone.at                                 | 3     |
|-------------------------------------------------------------|-------|
| Der Online Einrichtungsprozess                              | 3     |
| Schritt 1: www.mobileemail.vodafone.at                      | 4     |
| Schritt 2: Benutzer anlegen                                 | 5     |
| Schritt 3: Gerätedaten angeben                              | 6     |
| Schritt 4: Persönliche Daten angeben                        | 7     |
| Schritt 5: E-Mail-Adresse angeben                           | 8-9   |
| Erstellen einer E-Mail-Adresse für das<br>BlackBerry®-Gerät | 10-11 |

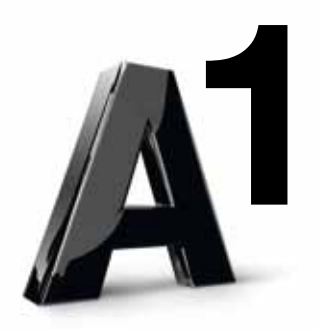

# Willkommen!

#### Herzlichen Glückwunsch zum Kauf Ihres BlackBerry<sup>®</sup>-Endgeräts.

Diese Anleitung unterstützt Sie dabei, die E-Mail-Funktionen Ihres BlackBerry®-Gerätes online einzurichten. Danach können Sie Ihre E-Mails mit Ihrem BlackBerry® unterwegs empfangen und versenden.

Diese Anleitung ist für die Einrichtung des BlackBerry<sup>®</sup> Internet Service gedacht. Wenn Sie Fragen zur Einrichtung von BlackBerry<sup>®</sup> Enterprise Server haben, wenden Sie sich bitte an Ihren zuständigen A1 Betreuer oder an das Service Team Business unter 0800 664 600.

Halten Sie bitte Ihre Kundendaten für das Gespräch bereit. Sollten Sie individuelle Fragen zu Ihrem neuen BlackBerry<sup>®</sup> oder zu anderen A1 Services haben, stehen wir Ihnen gerne unter der kostenlosen A1 Serviceline 0800 664 664 rund um die Uhr zur Verfügung.

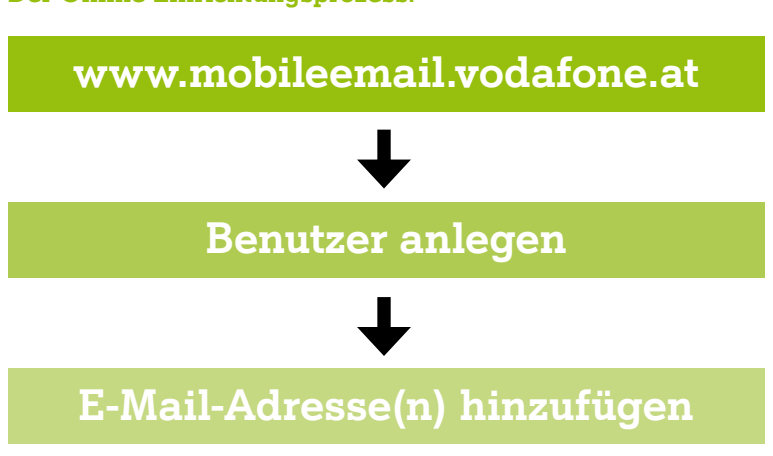

Der Online Einrichtungsprozess:

Abbildung: BlackBerry® online Einrichtungsprozess im Überblick

Auf den folgenden Seiten wird Ihnen dieser Prozess Schritt für Schritt erklärt.

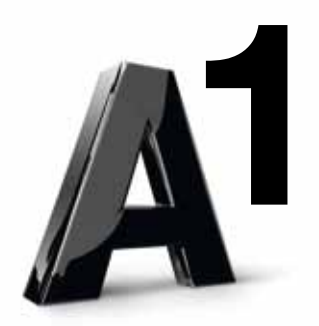

## Schritt 1: www.mobileemail.vodafone.at

#### Gehen Sie auf www.mobileemail.vodafone.at

| Willkommen bei Black                                                                                                    | Berry!                                                                                                    |
|----------------------------------------------------------------------------------------------------|----------------------------------------------------------------------------------------------------|
| Neue Benutzer<br>Sie müssen ein Konto einricht<br>BlackBerry-Gerät senden und<br>ein, und stellen Sie sicher, da<br>verbunden ist. Klicken Sie ans<br>um den Prozess einzuleiten. | en, bevor Sie E-Mail-Nachrichten mit Ihrem<br>empfangen können. Schalten Sie das Gerät<br>ss es mit dem drahtlosen Netzwerk<br>schließend unten auf "Neues Konto erstellen", |
| Neues Konto erstelle                                                                                                    | n                                                                                                    |
| Vorhandene Benutzer                                                                                                    |                                                                                                    |
| Geben Sie zur Anmeldung Ihr<br>unten ein.                                                                                                    | ren Benutzernamen und Ihr Kennwort                                                                                                    |
| Benutzername:                                                                                                    | Benötigen Sie Unterstützung?                                                                                                    |
| Kennwort:                                                                                                    | Kennwort vergessen?                                                                                                    |
| Anmeldu                                                                                                    | ng                                                                                                    |

Abbildung: Startseite Mobileemail

#### **Schon registriert?**

Sie besitzen schon ein BlackBerry<sup>®</sup>-Konto? Dann geben Sie in die entsprechenden Kästchen Benutzername und Kennwort ein. Bestätigen Sie Ihre Angaben, indem Sie auf Anmeldung klicken.

#### Zum ersten Mal hier?

Klicken Sie auf Neues Konto erstellen, um einen neuen Benutzer zu erstellen. Mit diesem Benutzernamen können Sie Ihre E-Mail-Konten, die Sie mit Ihrem BlackBerry<sup>®</sup> benutzen, ganz einfach online verwalten.

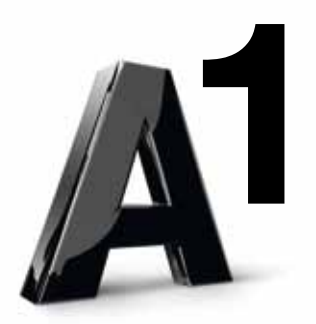

## Schritt 2: Benutzer anlegen

| Konto-Setup                                                                                                    |                                                            |
|----------------------------------------------------------------------------------------------------|------------------------------------------------------------|
| Willkommen bei BlackBerry Internet Service!                                                                                                    |                                                            |
| Um mit dem Einrichten Ihres Kontos fortzufahren, müssen Sie die Ge<br>Ja" wählen, um zu bestätigen, dass Sie die Bedingungen gelesen und<br>zustimmen.                                                                                                    | schäftsbedingungen lesen und<br>verstanden haben und ihnen |
| Endbenutzervertrag BlackBerry Internetservice                                                                                                    | -                                                          |
| DIE BLACKBERRY INTERNET SERVICE-<br>ENDBENUTZERVEREINBARUNG IST NACHFOLGEND<br>AUFGEFÜHRT.<br>FALLS SIE DIE KOMPLETTE VEREINBARUNG AUF IHREM<br>BLACKBERRY WIRELESS HANDHELD-GERÄT AUS<br>IRGENDEINEM GRUND NICHT LESEN KÖNNEN, FINDEN SIE<br>DIESE AUCH UNTER<br>HTTP://WWW.BLACKBERRY.COM/GO/LEGALEULA<br>STELLEN SIE SICHER, DASS SIE DIE VOLLSTÄNDIGE<br>VEREINBARUNG LESEN, BEVOR SIE SIE DURCH KLICKEN<br>AUF "JA" (WIE UNTEN ANGEGEBEN) AKZEPTIEREN. |                                                            |
| <ul> <li>Ich habe die Geschäftsbedingungen gelesen und verstanden.</li> <li>Akzeptieren Sie die Geschäftsbedingungen?</li> <li>Nicht einverstanden</li> <li>Einverstanden</li> </ul>                                                                                                    |                                                            |
| Copyright 2006-2007 Research In Motion Limited. Alle Rechte vorbeha                                                                                                    | alten. <u>Rechtliche Informationen</u>                     |

Abbildung: Benutzer anlegen

Lesen Sie sich die AGB durch und klicken Sie auf das weiße Kästchen. Sofern Sie diese akzeptieren, klicken Sie auf **Einverstanden**.

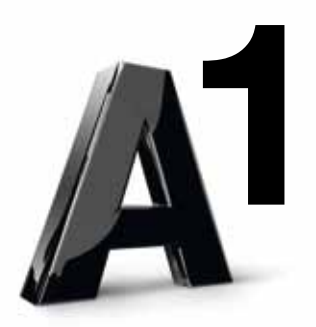

## Schritt 3: Gerätedaten angeben

| Geben Sie die<br>BlackBerry-D                                  | Details zu Ihren Gerätedaten unten ein, um mit der Erstellung des Kontos für den<br>enst zu beginnen.                                                                                                    |
|----------------------------------------------------------------|----------------------------------------------------------------------------------------------------|
| Geräte-PIN:                                                    |                                                                                                    |
| Gerät IMEI:                                                    |                                                                                                    |
|                                                                | Abbrechen Fortfahren                                                                                                    |
| Führen Sie zu<br>• Klicker<br>• Die PII<br>oder II<br>• Schalt | m Suchen Ihrer PIN eine der folgenden Aktionen aus:<br>n Sie in den BlackBerry-Geräteoptionen oder -einstellungen auf <b>Status</b> .<br>N- und IMEI-Daten finden Sie außen auf dem Karton, in dem Ihr BlackBerry-Gerät<br>nr BlackBerry-fähiges Gerät ausgeliefert wurde.<br>en Sie das BlackBerry-Gerät aus, und entfernen Sie die Batterie. Suchen Sie auf dem |

Abbildung: Gerätedaten angeben

Geben Sie in den entsprechenden Feldern Geräte-PIN und -IMEI an. (Achtung! Der Geräte-PIN ist nicht identisch mit dem PIN-Code zum Entsperren des Geräts).

Wenn Sie PIN und/oder IMEI nicht kennen, helfen Ihnen diese Schritte weiter:

- Klicken Sie in den BlackBerry<sup>®</sup>-Geräteoptionen oder -einstellungen auf Status.
- Die PIN- und IMEI-Daten finden Sie außen auf dem Karton, in dem Ihr BlackBerry<sup>®</sup>-Gerät oder Ihr BlackBerry<sup>®</sup>-fähiges Gerät ausgeliefert wurde.
- Schalten Sie das BlackBerry<sup>®</sup>-Gerät aus, und entfernen Sie die Batterie. Suchen Sie auf dem BlackBerry<sup>®</sup>Gerät dort, wo sich in der Regel die Batterie befindet, nach dem Aufkleber mit den PIN-Informationen.

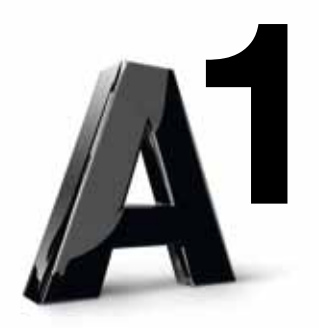

## Schritt 4: Persönliche Daten angeben

| Konto-Setu                         | р                                                                                                    |
|------------------------------------|----------------------------------------------------------------------------------------------------|
| Erstellen Sie ei<br>Informationen, | inen Benutzernamen und ein Kennwort für Ihr BlackBerry-Konto. Sie benötigen diese<br>wenn Sie Ihre E-Mail-Einstellungen ändern möchten.                                      |
| Benutzername                       |                                                                                                    |
| Versuet                            | Der Benutzername muss mit einem Buchstaben oder einer Zahl beginnen. Er kann<br>Buchstaben, Zahlen, Unterstriche, Bindestriche und Punkte enthalten.                         |
| wählen:                            |                                                                                                    |
|                                    | Kennwörter müssen zwischen 6 und 16 Zeichen enthalten. Bei Kennwörtern wird die<br>Groß-/Kleinschreibung unterschieden. Sie dürfen keine akzentuierten Zeichen<br>enthalten. |
| Kennwort<br>bestätigen:            |                                                                                                    |
|                                    | Abbrechen Weiter                                                                                                    |
| Copyright 20(                      | 06-2007 Research In Motion Limited. Alle Rechte vorbehalten. <u>Rechtliche Informationen</u>                                                                                 |

Abbildung: Persönliche Daten angeben

Geben Sie im Feld **Benutzernamen** den von Ihnen gewünschten Benutzernamen ein. Dieser Name ist nicht der von Ihrer vorhandenen E-Mail-Adresse, sondern dient dazu, Zugriff auf diese Seite zu bekommen und später online Ihre E-Mail-Adressen verwalten zu können, die Sie mit Ihrem BlackBerry<sup>®</sup>-Gerät verwenden wollen (Beispiel: Max\_Mustermann). Mit diesem Namen können Sie sich dann jederzeit auf www.mobileemail.vodafone.at anmelden.

Im Feld **Kennwort wählen** geben Sie Ihr gewünschtes Kennwort ein (Beispiel.: 123\_ab) und im Feld **Kennwort bestätigen** wiederholen Sie es (Beispiel: 123\_ab). Anschließend klicken Sie auf **Weiter**. Bitte wählen Sie zu Ihrer eigenen Sicherheit ein geheimes Kennwort aus und teilen Sie es niemandem mit.

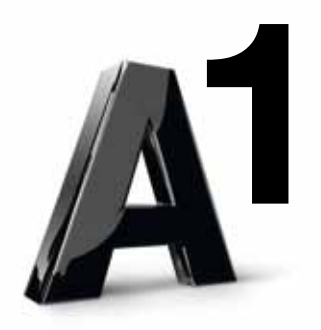

## Schritt 5: E-Mail-Adresse angeben

In diesem Schritt können Sie entweder eine schon vorhandene E-Mail-Adresse angeben oder eine neue E-Mail-Adresse einrichten, die Sie ausschließlich mit Ihrem BlackBerry<sup>®</sup>-Gerät nutzen wollen.

| Richten Sie BlackBerry<br>dienstlichen E-Mail-Kont<br>Kennwort ein, die Sie fü<br>wissen, welches Kennwo | Internet Service ein, um E-Mail-Nachrichten von Ihrem personlichen oder<br>10 an Ihr BlackBerry-Gerät zu senden. Geben Sie Ihre E-Mail-Adresse und das<br>11 den Zugang zu Ihrem Konto nutzen. <u>Öffnen Sie die Hilfe</u> , falls Sie nicht<br>ort einzugeben ist. |
|----------------------------------------------------------------------------------------------------|----------------------------------------------------------------------------------------------------|
| E-Mail-Adresse:                                                                                          | Max.Mustermann@a1.net                                                                                                    |
| Kennwort:                                                                                                | ****                                                                                                    |
| Kennwort bestätigen:                                                                                     | ****                                                                                                    |
|                                                                                                    | Annielier i meiler i                                                                                                    |
| Erstellen einer E-Mai                                                                                    | I-Adresse für das BlackBerry-Gerät ②                                                                                                    |
| E <b>rstellen einer E-Mai</b><br>Möchten Sie eine E-Mail                                                 | I-Adresse für das BlackBerry-Gerät ⑦<br>-Adresse für die ausschließliche Nutzung auf Ihrem BlackBerry-Gerät erstelle                                                                                                    |
| E <b>rstellen einer E-Mai</b><br>Möchten Sie eine E-Mail<br>Wählen Sie einen Benut                       | I-Adresse für das BlackBerry-Gerät ⑦<br>-Adresse für die ausschließliche Nutzung auf Ihrem BlackBerry-Gerät erstelle<br>zernamen für den ersten Teil Ihrer BlackBerry-E-Mail-Adresse aus.                                                                           |

Abbildung: Vorhandene E-Mail-Adresse verwenden, Beispiel "Max Mustermann"

Um ein schon vorhandenes E-Mail-Konto auch über Ihren BlackBerry<sup>®</sup> zu verwalten, geben Sie im Feld **E-Mail-Adresse** die entsprechende Adresse und im Feld **Kennwort** das dazugehörige Passwort ein. Auch hier muss das Kennwort im Feld **Kennwort bestätigen** ein weiteres Mal angegeben werden. Anschließend klicken Sie auf **Weiter**.

Beispiel: Max.Mustermann@A1.net > abcd1234 > abcd1234

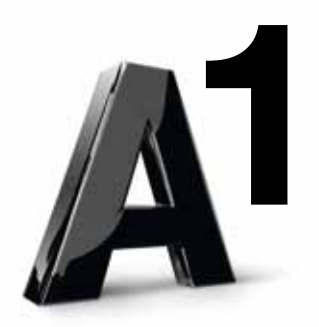

| ax.Mustermann@a1.net<br>*******<br>*******<br>Abbrechen Weiter             |
|----------------------------------------------------------------------------|
| *******<br>*******<br>Abbrechen Weiter                                     |
| Abbrechen Weiter                                                           |
| Abbrechen Weiter                                                           |
| <u></u>                                                                    |
| resse für das BlackBerry-Gerät 🕐                                           |
| esse für die ausschließliche Nutzung auf Ihrem BlackBerry-Gerät erstellen? |
| amen für den ersten Teil Ihrer BlackBerry-E-Mail-Adresse aus.              |
| ax.Mustermann @mobileemail.vodafone.at                                     |
| 1 1                                                                        |

Abbildung: Dialogfenster "Erfolgreich konfiguriert"

Herzlichen Glückwunsch! Sie haben nun erfolgreich eine E-Mail-Adresse konfiguriert.

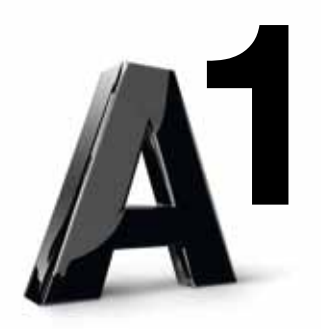

### Erstellen einer E-Mail-Adresse für das BlackBerry®-Gerät

| Vorhandes E-Ma                                                                                   | il-Konto einrichten                                                                                                    |
|--------------------------------------------------------------------------------------------------|----------------------------------------------------------------------------------------------------|
| Richten Sie BlackBerr<br>dienstlichen E-Mail-Ko<br>Kennwort ein, die Sie<br>wissen, welches Kenn | y Internet Service ein, um E-Mail-Nachrichten von Ihrem persönlichen oder<br>nto an Ihr BlackBerry-Gerät zu senden. Geben Sie Ihre E-Mail-Adresse und das<br>für den Zugang zu Ihrem Konto nutzen. <u>Öffnen Sie die Hilfe</u> , falls Sie nicht<br>wort einzugeben ist. |
| E-Mail-Adresse:                                                                                  |                                                                                                    |
| Kennwort:                                                                                        |                                                                                                    |
| Kennwort bestätigen:                                                                             |                                                                                                    |
|                                                                                                  | Abbrechen Weiter                                                                                                    |
|                                                                                                  |                                                                                                    |
| 2                                                                                                |                                                                                                    |
|                                                                                                  |                                                                                                    |
| Erstellen einer E-M                                                                              | ail-Adresse für das BlackBerry-Gerät 🕐                                                                                                    |
| Möchten Sie eine E-M                                                                             | ail-Adresse für die ausschließliche Nutzung auf Ihrem BlackBerry-Gerät erstellen                                                                                                    |
| with of the best                                                                                 | the second second second second second second second second second second second second second second second se                                                                                                    |
| wahlen Sie einen Ber                                                                             | utzernamen für den ersten Teil Ihrer BlackBerry-E-Mail-Adresse aus.                                                                                                    |
| Benutzername:                                                                                    | max.mustermann1 @mobileemail.vodafone.at                                                                                                    |
|                                                                                                  |                                                                                                    |
|                                                                                                  | Abbrechen Weiter                                                                                                    |

Abbildung: Neue E-Mail-Adresse für das BlackBerry® erstellen, Beispiel max.mustermann1@mobileemail.vodafone.at

Füllen Sie das Feld **Benutzernamen** wie gewünscht aus.

Beispiel: max.mustermann1 > Die E-Mail-Adresse wird max.mustermann1@mobileemail.vodafone.at lauten. Dieses E-Mail-Konto werden Sie ausschließlich über Ihr BlackBerry<sup>®</sup>-Gerät nutzen können. Anschließend klicken Sie auf **Weiter**.

Sie können selbstverständlich den Benutzernamen von Schritt 4 auch hier wieder verwenden (Beispiel: Max\_Mustermann).

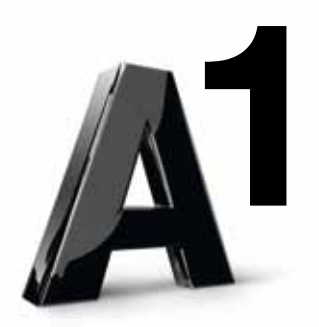

| Cültia                                        | n Sie die Konten, die Sie mit Ihrem BlackBerry-Gerat                      | t verwenden.                       |
|-----------------------------------------------|---------------------------------------------------------------------------|------------------------------------|
|                                               | max.mustermann1@mobileemail.vodafone.at                                   |                                    |
| <b>Vorhar</b><br>Richten<br>z. B. Ya<br>Konto | 1icrosoft Internet Explorer Herzlichen Glückwunsch, max.mustermann1@mobil | eemail.vodafone.at wurde erstellt. |

Abbildung: Dialogfenster "Erfolgreich erstellt"

Herzlichen Glückwunsch! Sie haben erfolgreich eine E-Mail-Adresse hinzugefügt, Beispiel max.mustermann1@mobileemail.vodafone.at

#### Tipp:

Sie wollen nicht alle E-Mails an Ihr Smartphone weiterleiten? Auf der Übersichtsseite können Sie mit Klick auf das Trichtersymbol neben Ihrer E-Mail-Adresse E-Mail-Filter einrichten.